附錄一 長榮大學 113 學年度大學申請入學招生 第二階段甄試「網路報名」流程說明

壹、登入本校申請入學第二階段指定項目甄試報名網站:

依序輸入考生之學測應試號碼、身份證字號、驗證碼等,進入網路 報名頁面。

| 個人基本資                                            | 料                                                                                            |         |                     |                           | [2] 面試通知  |
|--------------------------------------------------|----------------------------------------------------------------------------------------------|---------|---------------------|---------------------------|-----------|
| 姓名 / 學測應                                         | 試號碼 / 身份                                                                                     | 證字號     | 劉四/ 11              | / A                       | · · · · · |
| 生別/生日/                                           | 畢業學校 女                                                                                       | t生 / 20 | /私立                 | φ                         |           |
| 考試身份 •                                           | 一般生                                                                                          |         |                     |                           |           |
| 低收入註記                                            | 一般生                                                                                          |         |                     |                           |           |
|                                                  | the second second second                                                                     |         |                     | Concernant and the second |           |
| 報名量一學身                                           | \$組550元·報                                                                                    | 名二個(1   | 舍)以上學系組             | 1100元・                    |           |
| 戰名董一學身                                           | 、組550元・報                                                                                     | 名二個(1   | 含)以上學系組             | 1100元,                    | <br>      |
| 戦名軍 <b>一学</b> 身<br>選道                            | ×組550元、報:<br>訊                                                                               | 名二個(1   | 舍)以上學泉組             | 1100元,                    |           |
| <sup>戰名單一學身</sup><br>選填報名資                       | ×組550元、報<br>訊                                                                                | 名二個(1   | 含)以上學系組             | 1100元・                    |           |
| 戦名軍一學身<br>選填報名資<br>住家電話 09                       | ×組550元、報<br>訊<br>XX-XXX-XXX                                                                  | 名二個(1   | 舍)以上學系組<br>         | 1100元。                    |           |
| 戦名単一学身<br>選填報名資<br>住家電話 09<br>考生手機 09            | <ul> <li>組550元、報</li> <li>訊</li> <li>XX-XXX-XXX</li> <li>XX-XXX-XXX</li> </ul>               | 8_@(1   | 舍)以上學系組<br>         | 1100元。                    |           |
| 戦名単一学身<br>選填報名資<br>住家電話 09<br>考生手機 09<br>通訊地址 23 | <ul> <li>組550元、報</li> <li>訊</li> <li>XX-XXX-XXX</li> <li>XX-XXX-XXX</li> <li>新北市X</li> </ul> | 名二個(1   | 舍)以上學系組<br><br>jXX號 | 1100元。                    |           |

選填報名學系組及志願序

1. 勾選欲報名之學系組:

- □ 醫務管理學系醫療機構管理組 連結
- □ 翻譯學系產業翻譯實務組 連結

2. 勾選志願序: 志願序講謹慎選填,此將作為二階甄試重要参考資訊。

選填報到時段 同一學系組僅選擇一個時段即可, 惟每個時段最多只能選擇2個學系/學程。 \*採取先報到先面試為原則\*

如有特別報到時段安排需求請電洽06-2785601入學服務處

預覽 Preview

貳、檢視個人基本資料與聯絡方式是否需要更正:

- 一、於第二階段面試前若面試通知單遺失,可於上圖標示「面試通知單」處 自行補印。
- 二、考生電話與地址等聯絡方式請務必核對或修正,以避免您收不到本校後續通知且本校也無法連繫上您的狀況發生。

# 參、勾選欲報名第二階段甄試之系組及志願序:

一、第二階段甄試報名一個系組報名費為550元(中低收入戶者為350元,低 收入戶者免繳),此時志願序將自動帶出如下圖。

選填報名學系組及志願序 應繳金額:550

- 1. 勾選欲報名之學系組:
  - 醫務管理學系醫療機構管理組 連結
  - □ 翻譯學系產業翻譯寅務組 連結
- 2. 勾選志願序:志願序請謹慎選填,此將作為二階甄試重要参考資訊。
   志願1 醫務管理學系醫療機構管理組 ✓
- 二、第二階段甄試報名兩個系組以上(包含兩個、三個、至多四個)報名費皆為1,100元(中低收入戶者為700元,低收入戶者免繳),志願序(下拉式 選單)則請依序選擇。
  - 選填報名學系組及志願序 應繳金額:1100
  - 1. 勾選欲報名之學系組:
    - ☑ 醫務管理學系醫療機構管理組 連結
    - ☑ 翻譯學系產業翻譯寅務組 連結
  - 2. 勾選志願序:志願序請謹慎選填,此將作為二階甄試重要參考資訊。

志願1 醫務管理學系醫療機構管理組 > 志願2 醫務管理學系醫療機構管理組 >

### 肆、選擇面試報到時段:

無論第二階段甄試報名幾個系組,都必須選擇面試報到時段(下拉式選單),共有 05.17(五)13:30-16:30、05.18(六)08:30-11:30、05.18(六)13:30-16:30、05.19(日)08:30-11:30 等四個時段可以選擇,報名一個系組僅需選 擇一個時段,同一個時段最多僅能選擇兩個系組。 選填報到時段 同一學系組僅選擇一個時段即可,惟每個時段最多只能選擇2個學系/學程。 \*採取先報到先面試為原則\*

醫務管理學系【長榮大學】 05.17(五) 13:30-16:30 ▼
 翻譯學系【長榮大學】 05.17(五) 13:30-16:30 ▼

如有特別報到時段安排需求請電洽06-2785601入學服務處

預覽 Preview

## 伍、完成網路報名,列印繳費單

一、當您完成上述「檢視個人基本資料與聯絡方式」、「勾選欲報名第二階段 甄試之系組及志願序」、「選擇面試報到時段」之後,請點選「預覽」(如 上圖),將出現如下畫面:

選填報名資訊

請您再次核對以下資料:

聯絡資訊

住家電話 09XX-XXX-XXX 考生手機 09XX-XXX-XXX

通訊地址 235 新北市XX區XX街XX號

志願順序

### 翻譯學系產業翻譯實務組

選填報到時段

翻譯學系【長榮大學】 05.17(五) 13:30-16:30

應繳金額

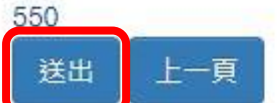

如有特別報到時段安排需求請電洽06-2785601入學服務處

二、此時若報名資料無誤,請點選「送出」,將出現如下畫面,請執行「列印 繳費單」,後續完成繳交報名費動作。 報名資訊

您已完成報名,資料如下:

聯絡資訊

く 住家電話 / 考生手機 09XX-XXX-XXX / 09XX-XXX-XXX

Ⅰ 通訊地址 235 新北市XX區XX街XX號

| 志願順序        | 選填報到時段                          |  |  |  |
|-------------|---------------------------------|--|--|--|
| 翻譯學系產業翻譯實務組 | 翻譯學系【長榮大學】 05.17(五) 13:30-16:30 |  |  |  |
| 應繳金額        | 繳費狀態                            |  |  |  |
| 550 🔒 列印繳費單 | 尚無繳款紀錄                          |  |  |  |

#### 請注意:

三、如報名截止前,志願序或面試報到時段尚有調整之需要時,請重新登入 本網站,點選「重新填寫」,即可重新進行報名選填作業。請留意,一旦 點選「重新填寫」,原先點選之報名系組、志願序、面試時段等資訊將請 空,務必重新進行點選,否則將會變成未完成網路報名的狀況。

### 陸、繳費狀態查詢

完成網路報名並繳交報名費後,請重新登入本網站,於「繳費狀態」欄位 將顯示繳款紀錄狀態(如上圖所示)。惟須於本校收到款項匯入之紀錄後, 系統才會顯示已繳款。

- 一、採「ATM 或網路轉帳」者,約30分鐘後即可上網查詢到繳款紀錄,前 提為銀行代碼或繳款帳號沒按錯。
- 二、採「超商或中國信託商銀臨櫃繳款」者,須待1-2個工作天後始可上 網查詢到繳款紀錄。